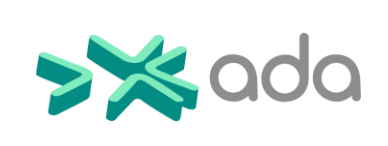

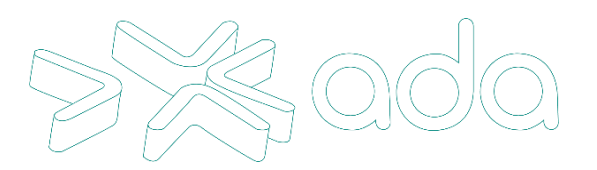

## **DB** Manager

# <u>USO</u>

# FÁBRICA DE SOFTWARE

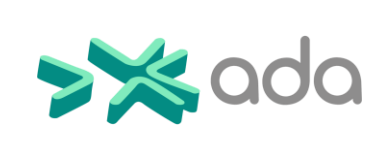

Código: Plantilla Manual de Usuario o Instructivo

Clasificación de la Información: De uso Público

Versión: 4.0 2024/11/20

Página 2 de 10

#### TABLA DE CONTENIDO

| INTR | ODUCCION                     | 4 |
|------|------------------------------|---|
| ALCA | NCE                          | 5 |
| CONE | DICIONES                     | 6 |
| NORN |                              | 7 |
| 1.   | Ingreso a DB Manager         | 8 |
| 1.1. | Requisito de registro en Ada | 8 |
| 1.2. | Ingreso al sistema           | 8 |
| 1.3. | Conexión a base de datos     | 9 |
| 1.4. | Visualización de tablas      | 9 |

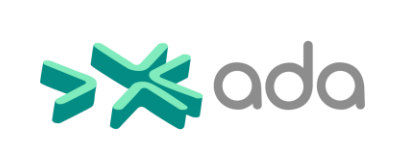

Código: Plantilla Manual de Usuario o Instructivo Clasificación de la Información: De uso Público Versión: 4.0 2024/11/20

Página 3 de 10

#### LISTADO DE ILUSTRACIONES

Ilustración 1. Ingreso al sistema. Ilustración 2. Conexion a base de datos Ilustración 3 .Visualiza las tablas 8 9 9

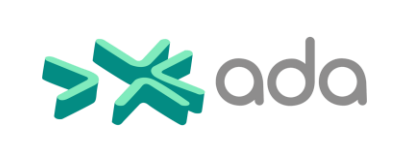

Código: Plantilla Manual de Usuario o Instructivo Clasificación de la Información: De uso Público Versión: 4.0 2024/11/20 Página 4 de 10

### **INTRODUCCIÓN**

A continuación se presenta una guía detallada sobre el proceso de registro de un usuario en DB Manager Este procedimiento es fundamental para garantizar la seguridad y anonimizacion de las bases de datos para desarrollo y qa, los requisitos que deben cumplirse. Al seguir esta guía, los usuarios podrán usar la herramienta sin dificultades.

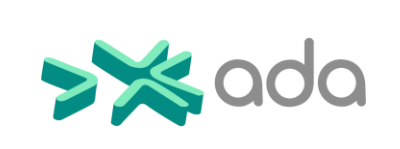

| Código: Plantilla Ma<br>Instructivo  | anual de Usuario o |
|--------------------------------------|--------------------|
| Clasificación de la I<br>uso Público | nformación: De     |
| Versión: 4.0                         | 2024/11/20         |
| Página 5 de 10                       |                    |

#### ALCANCE

El presente instructivo tiene dentro de su alcance presentar a los interesados una guia de como anonimizar los datos de las bases de datos y cómo ingresar al sistema.

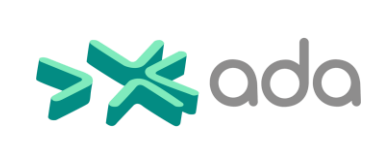

Código: Plantilla Manual de Usuario o Instructivo Clasificación de la Información: De uso Público Versión: 4.0 2024/11/20

Página 6 de 10

#### **CONDICIONES**

El usuario debe estar registrado a el sistema de autenticación de Ada

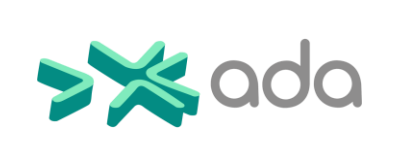

Código: Plantilla Manual de Usuario o Instructivo Clasificación de la Información: De uso Público Versión: 4.0 2024/11/20

Página 7 de 10

### NORMATIVIDAD

Norma ISO 27001  $\rightarrow$  Control: A12.1.1

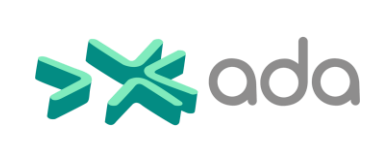

Código: Plantilla Manual de Usuario o Instructivo Clasificación de la Información: De uso Público Versión: 4.0 2024/11/20

Página 8 de 10

#### 1. Ingreso a DB Manager

#### 1.1. Requisitos para inicio de sesion

Para ingresar a DB Manager el administrador del sistema le debe dar acceso en caso de no tenerlo lo debe solicitar.

#### 1.2. Ingreso al sistema

Ingresa a la url <u>http://10.1.140.126:3700/login</u> ingresa tus credenciales (puede usar las credenciales de Ada Gestor)

| Ingresa    | Iniciar Se   | e <b>sión</b><br>ra acceder al sistema |
|------------|--------------|----------------------------------------|
| Usuario    | u usuario    |                                        |
| Contraseña | 1            | ¿Olvidaste tu contraseña?              |
| C Recorda  | ar mi sesión |                                        |
|            | Iniciar Ses  | ión                                    |

Ilustración 2. Formulario para iniciar sesión.

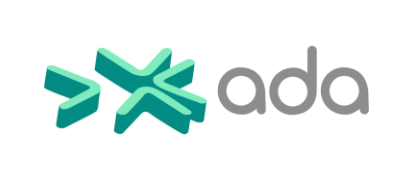

#### 1.3. Conexión a base de datos

Una vez iniciada, tienes acceso a un formulario para seleccionar la base de datos a la que quieres conectarte

| Datos de Conexión |                     |              | ^ |
|-------------------|---------------------|--------------|---|
| Usuario           | Contraseña          | Host         |   |
| presup01          | ******              | 10.1.140.103 |   |
| Puerto            | Nombre del Servicio |              |   |
| 1521              | db206               |              |   |
|                   | Conectar            |              |   |
|                   |                     |              |   |

Ilustración 3. Ingreso al sistema.

Inicio de sesión exitoso

- a. Usuario: Ingresa el usuario de la base de datos a conectar
- b. Contraseña: Ingresa la contraseña de la base de datos a conectar
- c. Host: Ingresa el host de la base de datos a conectar
- d. Puerto: Ingresa el puerto de la base de datos a conectar(por defecto es el 1521)
- e. Nombre del servicio: Ingresa el nombre de datos a la que se desea conectar
- f. Botón conectar: al dar clic ya puede acceder a la base de datos

#### 1.4. Visualización de tablas

|       |                           | Código: Plantilla M<br>Instructivo | lanual de Usuario o |
|-------|---------------------------|------------------------------------|---------------------|
| >×ada | Instructivo<br>DB Manager | Clasificación de la<br>uso Público | Información: De     |
|       | DD Munuger                | Versión: 4.0                       | 2024/11/20          |
|       |                           | Página 10 de 10                    |                     |

Una vez conectado, tienes acceso a las tablas y campos de la base de datos seleccionada

| Datos de Conexión                 |                | ~       |
|-----------------------------------|----------------|---------|
| Tablas Disponibles                | 0 de 18 selecc | ionadas |
| Q Buscar tablas                   |                |         |
| Nombre de la Tabla                | Campos         | Î       |
| MODIFICA.temp_cambio_novedad      | 4              | >       |
| MODIFICA.temp_datos_factura_placa | 3              | >       |
| MODIFICA.temp_datos_reclasif      | 3              | >       |
| MODIFICA.temp_doc_factura         | 5              | >       |
| MODIFICA.temp_entradas_incort     | 12             | >       |
| MODIFICA.temp_fechas_placa        | 4              | >       |
| MODIFICA temp funcionarios        | 11             | >       |

Ilustración 4. Visualiza las tablas de la base de datos.

a. Buscar tablas: Permite buscar las tablas o campos por su nombre

Q Buscar tablas...

- b. Seleccionar: Permite seleccionar el campo o tabla a anonimizar
- c. Ver mas: Permite visualizar la estructura de los campos de la tabla, especificando su tipo de dato y nombre de campo
- d. Botón Anonimizar: al darle click a el botón, este remplaza los <u>campos</u> de las tablas y los remplaza por datos falsos para proteger los datos y privatizar la información de nuestros usuarios
  Anonimizar 1 Tabla